PharmaNet/MediNet Training Access:

- 1. Go to our website: www.medi.net or www.medinet.ca
- 2. Click onto log into "Pharmanet"
- 3. For the training Access, type in the user ID: inst2521
- 4. Type in the password: medinet
- 5. To see a profile, click on "Patient"
- 6. Scroll down to the bottom of the page and click on any of the "Recently Seen Patients"
- 7. A box will appear asking you to "Enter your Initials" but on this account you want to input "trn" instead
- 8. You can clink on "ok" or just "enter" on your keyboard
- 9. Go over to the Menu on the left side and choose between "Full profile, Last 15 Items or Other Profile". Then in the same menu you can click on "Print" for a copy.
- 10. You could also choose "Med Rec" of "Home Medications". That will give you the Island Health form that pops up in another window and you can print that off.

Complete the following Practice Scenarios:

Case 1: Edward Smith (DOB: 01 Jan 1978) is diagnosed with a rib fracture. MD consulted for acute treatment of pain. Client was prescribed hydromorphone 1-2 mg PO Q4H PRN. Mitte: 2 now + 6 to go = 8 tablets. You have Apotex HYDROmorphone 1 mg (DIN 02364115) on hand. You have provided medication to client as prescribed from clinic stock. Please update MediNet.

Case 2: Robin Stormer (DOB: 25 Dec 1928) is diagnosed with Opioid Use Disorder. Her MD has prescribed a maintenance dose of Buprenorphine/Naloxone 16 mg/4 mg once daily. The directions on the her prescription are "Dissolve 2 tablets (16 mg) under the tongue once daily witnessed by RN". You have PMS brand of buprenorphine/naloxone 8 mg/2 mg (DIN: 2424878). She usually comes to the station for her dose at 4 pm. Please post today's dose on MediNet.

Part 2: At 6 pm, you are informed that she is travelling and will have to miss her dose today. Please reverse MediNet with the right intervention code.